## 【CromeBook投影イメージ】

※CromeBooKの場合は拡張モードのみ16:6投影が可能です。

●16:6 解像度1920×720

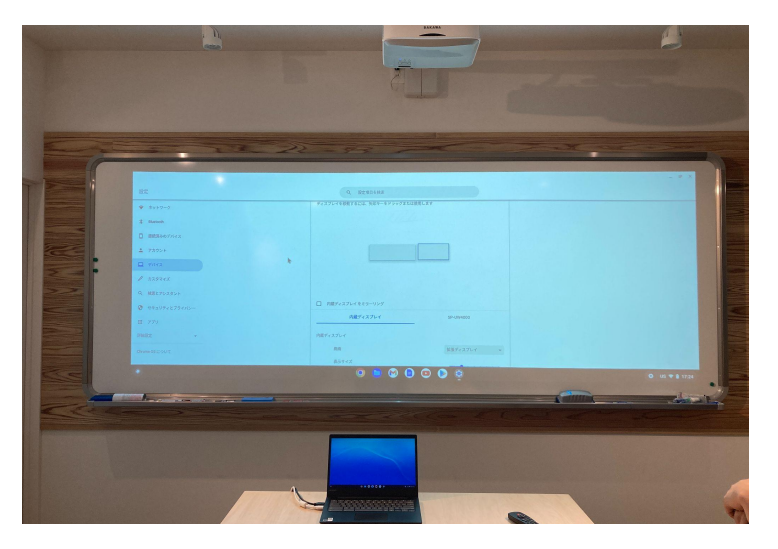

●16:9 解像度1920×1080

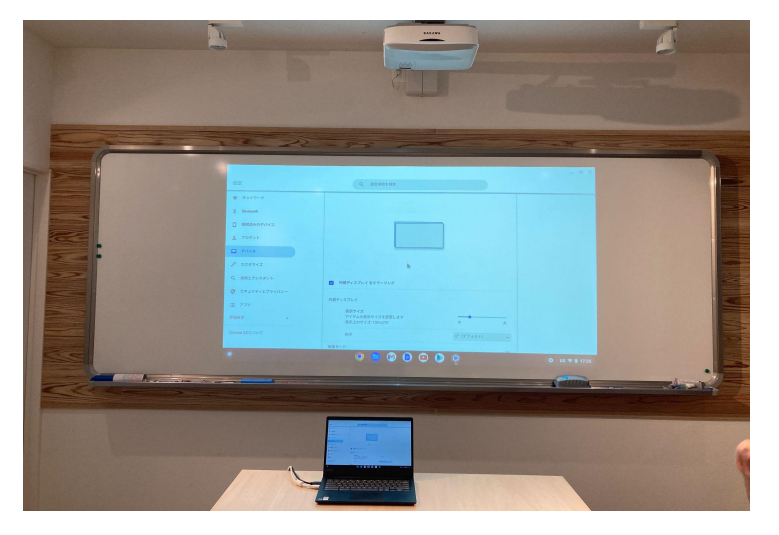

●4:3 解像度1280×960

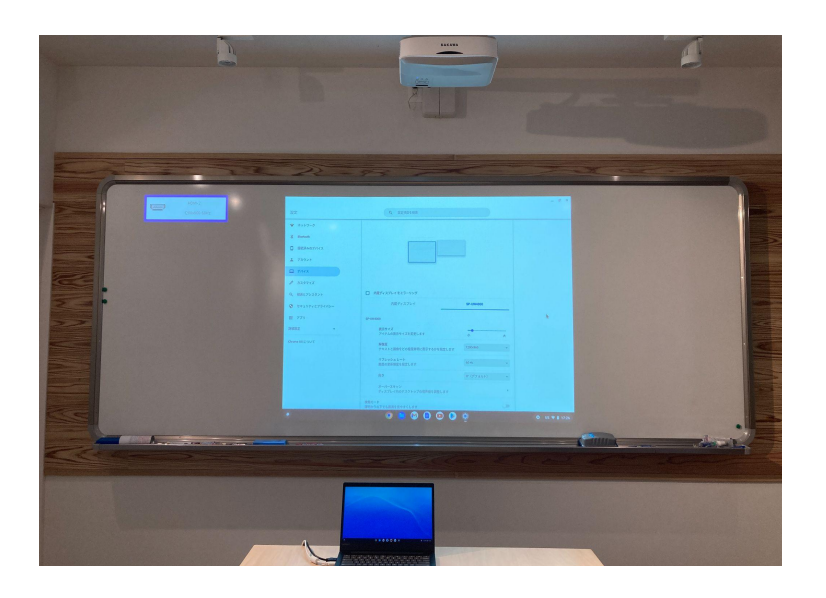

## 【16:6設定手順】

### 画面解像度を変更する

コンピューターの画面解像度を、アスペクト比(16:6)に最適な値「1920×720」 に変更します。

#### <u>CromeBookの操作手順</u>

1.「右下メニュー」→「 😨 」をクリックします。

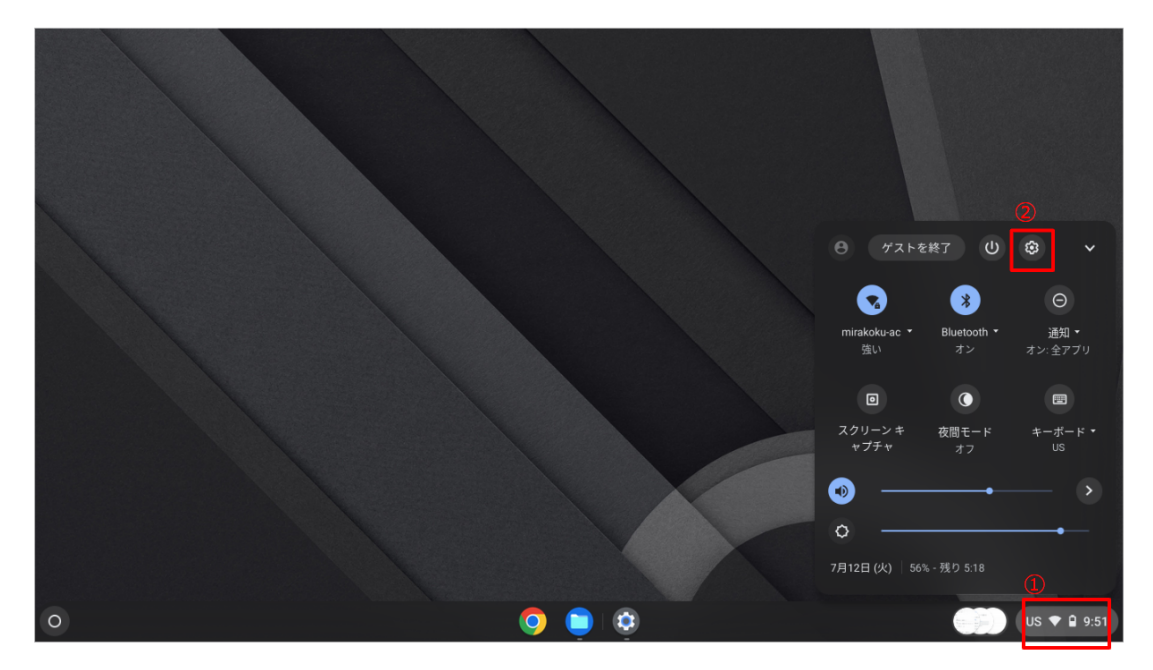

2.設定画面が表示されるので「デバイス」→「ディスプレイ」をクリックします。

|                                                                                                    |                                                                          |      | _ 1    | - ×  |
|----------------------------------------------------------------------------------------------------|--------------------------------------------------------------------------|------|--------|------|
| 設定                                                                                                    | Q. 設定項目を検索                                                               |      |        |      |
| ♥ ネットワーク                                                                                                    | デバイス                                                                     |      |        |      |
| Bluetooth 1 1 | タッチバッド                                                                   | •    |        |      |
| □ デバイス                                                                                                    | キーボード                                                                    | •    |        |      |
| Q、 検索エンジン                                                                                                    | 2 7-127-1                                                                | •    |        |      |
| € セキュリティとプライバシー                                                                                                    | ストレージ管理                                                                  | •    |        |      |
| ## アプリ                                                                                                    | 電源                                                                       | •    |        |      |
| 詳細設定 🗸                                                                                                    | 検索エンジン                                                                   |      |        |      |
| Chrome OS について                                                                                                    | 優先する検索エンジン<br>Google                                                     |      |        |      |
|                                                                                                    | セキュリティとプライバシー                                                            |      |        |      |
|                                                                                                    | Chrome OS の機能とパフォーマンスの改善に協力する<br>障害レポート、診断データ、使用状況データを自動的に Google に送信します | ± )= |        |      |
| 0                                                                                                    | Ö 📋                                                                      |      | us 🔻 🔒 | 9:50 |

# ディスプレイメニューの「SP-UW4000」をクリックします。 ※内蔵ディスプレイをミラーリングの☑が外されてることをご確認ください。 ☑状態だと「SP-UW4000」のメニューが表示されません。

| 設定             | Q                                     |             |  |  |
|----------------|---------------------------------------|-------------|--|--|
| ☞ ネットワーク       | ← ディスプレイ                              |             |  |  |
| ₿ Bluetooth    |                                       |             |  |  |
| <b>ロ</b> デバイス  | 配置<br>ディスプレイを移動するには、矢印キーをドラッグまたは使用します |             |  |  |
| Q、 検索エンジン      |                                       |             |  |  |
| セキュリティとプライバシー  |                                       |             |  |  |
| <b>…</b> アプリ   |                                       |             |  |  |
| 詳細設定 ▼         |                                       |             |  |  |
| Chrome OS について |                                       |             |  |  |
|                |                                       |             |  |  |
|                | □ 内蔵ディスプレイ をミラーリング                    |             |  |  |
|                | 内蔵ディスプレイ SP-UW4000                    |             |  |  |
| 0              | <b>O O</b>                            | US 🕈 🕯 9:50 |  |  |

\_ @ ×

4.「拡張ディスプレイ」モードに設定されていることを確認し、解像度「1920×720」 を選択します。

|                 |                                             |                 | _ @ ×         |
|-----------------|---------------------------------------------|-----------------|---------------|
| 設定              | Q 設定項目を検索                                   |                 |               |
| ♥ ネットワーク        | □ 内蔵ディスプレイ をミラーリング                          |                 |               |
| ≵ Bluetooth     | 内蔵ディスプレイ                                    | SP-UW4000       |               |
| デバイス            | SP-UW4000                                   | 1               |               |
| Q、 検索エンジン       | 画面                                          | ▲ 拡張ディスプレイ マ    |               |
| 😯 セキュリティとプライバシー | <b>表示サイズ</b><br>アイテムの表示サイズを変更します            | • • • • • • • • |               |
| ## アプリ          | 解像度                                         | 2               |               |
| 詳細設定            | テキストと画像をどの程度鮮明に表示するかを指定します                  | 1920x720        |               |
| Chrome OS について  | リフレッシュ レート<br>画面の更新頻度を指定します                 | 59.85 Hz 👻      |               |
|                 | 向き                                          | 0°(デフォルト) 👻     |               |
|                 | <b>オーバースキャン</b><br>ディスプレイ内のデスクトップの境界線を調整します | •               |               |
|                 | 夜間モード<br>薄明かりの下でも画面を見やすくします                 |                 |               |
| 0               | <b>O</b>                                    |                 | ● US ♥ 🔒 9:50 |